# = 💽 ID Austria

# ID Austria Handout für Bürger:innen

#### Vorbereitung

Sie haben bereits eine behördlich registrierte Handy-Signatur und wollen auf ID Austria umstellen. Wenn Ihre Handy-Signatur bei der Post oder einer Versicherung ausgestellt wurde ist die nachfolgende Vorgehensweise nicht möglich.

Sie benötigen ein den Anforderungen entsprechendes Smartphone mit Fingerprint oder Face-ID Funktion. Ohne das Einrichten einer der beiden Möglichkeiten ist die Nutzung der ID Austria nicht möglich. Es kann vorkommen, dass Ihr Smartphone nicht den Anforderungen entspricht. Dies würde bei Schritt 2 angezeigt werden. In diesem Fall ist eine Umstellung mit Ihrem aktuellen Gerät nicht möglich.

**Richten Sie nun entweder Fingerprint oder Face-ID auf Ihrem Smartphone ein.** Beginnen Sie mit Schritt 1 wenn dies bereits erfolgt ist.

#### <u>Schritt 1</u>

- Nehmen Sie Ihr Smartphone zur Hand.
- Laden Sie die App Digitales Amt im Google Playstore (Android) oder App Store (IOS) herunter.

#### Schritt 2

Öffnen Sie die App. Klicken Sie auf anmelden.

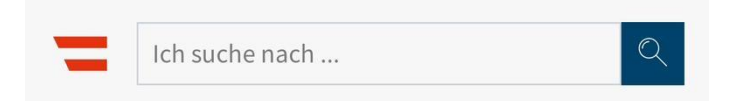

# **Digitale Amtsservices**

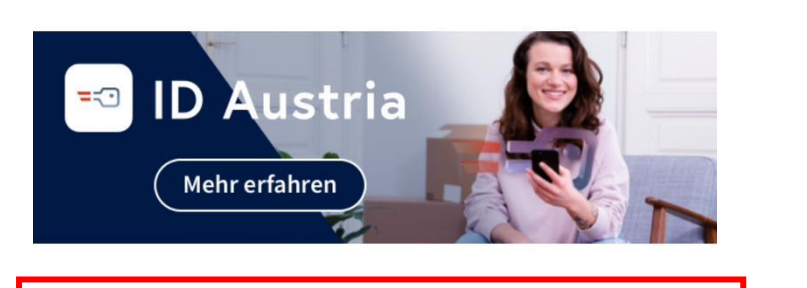

Anmelden

Diese Dienste können Sie nach der Anmeldung nutzen:

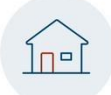

#### Hauptwohnsitz ändern

Anmeldung eines neuen Hauptwohnsitzes, Abmeldung des bisherigen

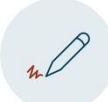

#### **PDF Signatur**

Dokumente signieren, sowie Signaturen – ohne Anmeldung – prüfen

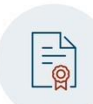

#### **Urkunde beantragen**

Bestellung von Auszügen aus dem ZPR, z.B. bei Verlust Ihrer Geburtsurkunde (zahlungspflichtig)

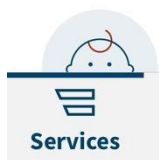

#### Schwangerschaft & Geburt

| utash | anlicto anlogor                       | und Erctaucet    | allung |
|-------|---------------------------------------|------------------|--------|
| i     | $[ \mathcal{O}_{\mathbf{x}} \equiv ]$ | ( <sup>O</sup> ) | 000    |
| nfo   | Ausweise                              | Anmelden         | Mehr   |
|       |                                       |                  |        |

<u>Schritt 3</u>

Klicken Sie auf Anmelden mit ID Austria / Handy-Signatur.

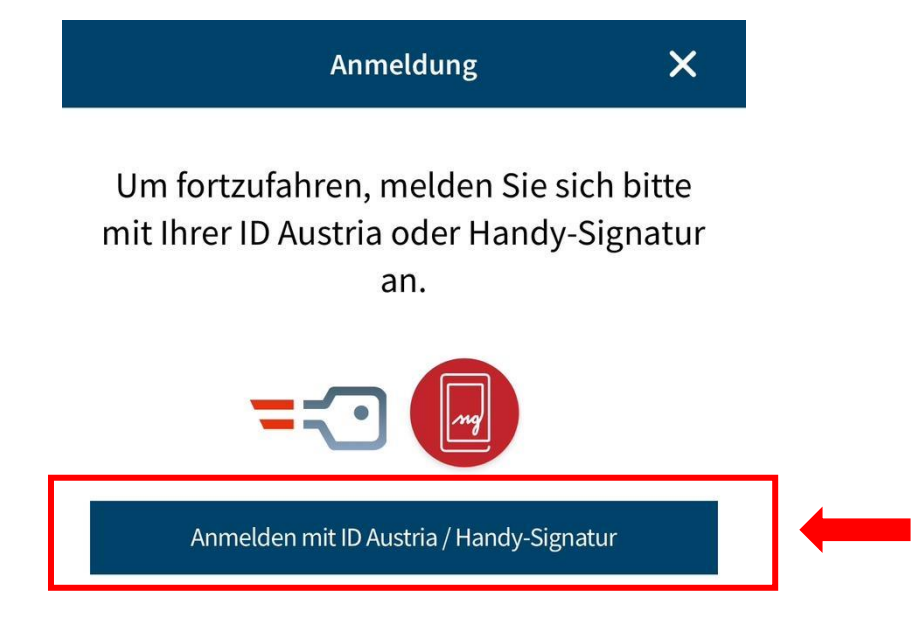

Wie erhalte ich die ID Austria?

Anmeldung mit EU Login

#### Schritt 4

Lassen Sie die App auf Ihrem Smartphone mit nachfolgender Anzeige offen.

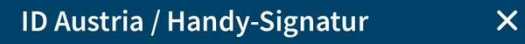

Um sich mit Ihrer ID Austria in der App "Digitales Amt" anmelden zu können, müssen Sie diese Funktion erst freischalten. Aus Sicherheitsgründen verwenden Sie dafür bitte ein Zweitgerät (z.B. einen Laptop).

1. Melden Sie sich mit dem Zweitgerät bei folgender Webseite mit Ihrem Signatur-Passwort an:

#### oesterreich.gv.at/digitalesamt

2. Scannen Sie den dort angezeigten QR-Code mit Ihrem Mobiltelefon ein.

Sie können die Anmeldung auch weiterhin mit einer Handy-Signatur starten. Im Zuge der Anmeldung wird Ihre Handy-Signatur auf die ID Austria umgestellt.

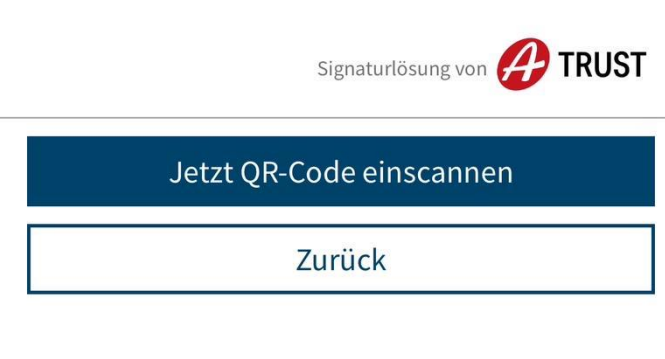

Öffnen Sie mit einem Zweitgerät folgende Webseite: **oesterreich.gv.at/digitalesamt** . Geben Sie Ihre Zugangsdaten der Handy-Signatur ein und klicken Sie auf Identifizieren.

| <b>ID</b> Austria                                                      | Ein Service von 🧮 oesterreich.gv.at 🦨 TRUST                                                                        |
|------------------------------------------------------------------------|----------------------------------------------------------------------------------------------------|
| <ul> <li>Zu Meine ID Austria verwalten — auf oesterre</li> </ul>       | eich.gv.at                                                                                                    |
| Benutzername vergessen                                                 | Verknüpfen Sie ein weiteres Smartphone durch Anmeldung mit ID Austria in der App "Digitales Amt". Starten Sie dazu |
| Gerät verloren, kein weiterer<br>Authentifizierungs-Faktor vorhanden   | diesen Prozess auf einem Zweitgerät.                                                                               |
| Gerät verloren, jedoch weiterer<br>Authentifizierungs-Faktor vorhanden |                                                                                                    |
| Neuen FIDO-Sicherheitsschlüssel<br>verknüpfen                          | Benutzername/Mobiltelefonnummer                                                                                    |
| Neues Smartphone in der App "Digitales<br>Amt" anmelden                | Benutzername/Mobiltelefonnummer                                                                                    |
| Signatur-Passwort ändern                                               | Signatur-Passwort                                                                                                  |
| Signatur-Zertifikatsdaten einsehen                                     |                                                                                                    |
| Signaturkarte auf ID Austria umstellen                                 | Abbrechen                                                                                                    |
| Signaturkarte hinzufügen als 2.<br>Authentifizierungs-Faktor           |                                                                                                    |
| Alte Signaturkarte durch eine Neue<br>ersetzen                         |                                                                                                    |

Geben Sie nun den SMS TAN ein, den Sie gerade auf Ihrem Smartphone erhalten haben und klicken Sie auf Weiter.

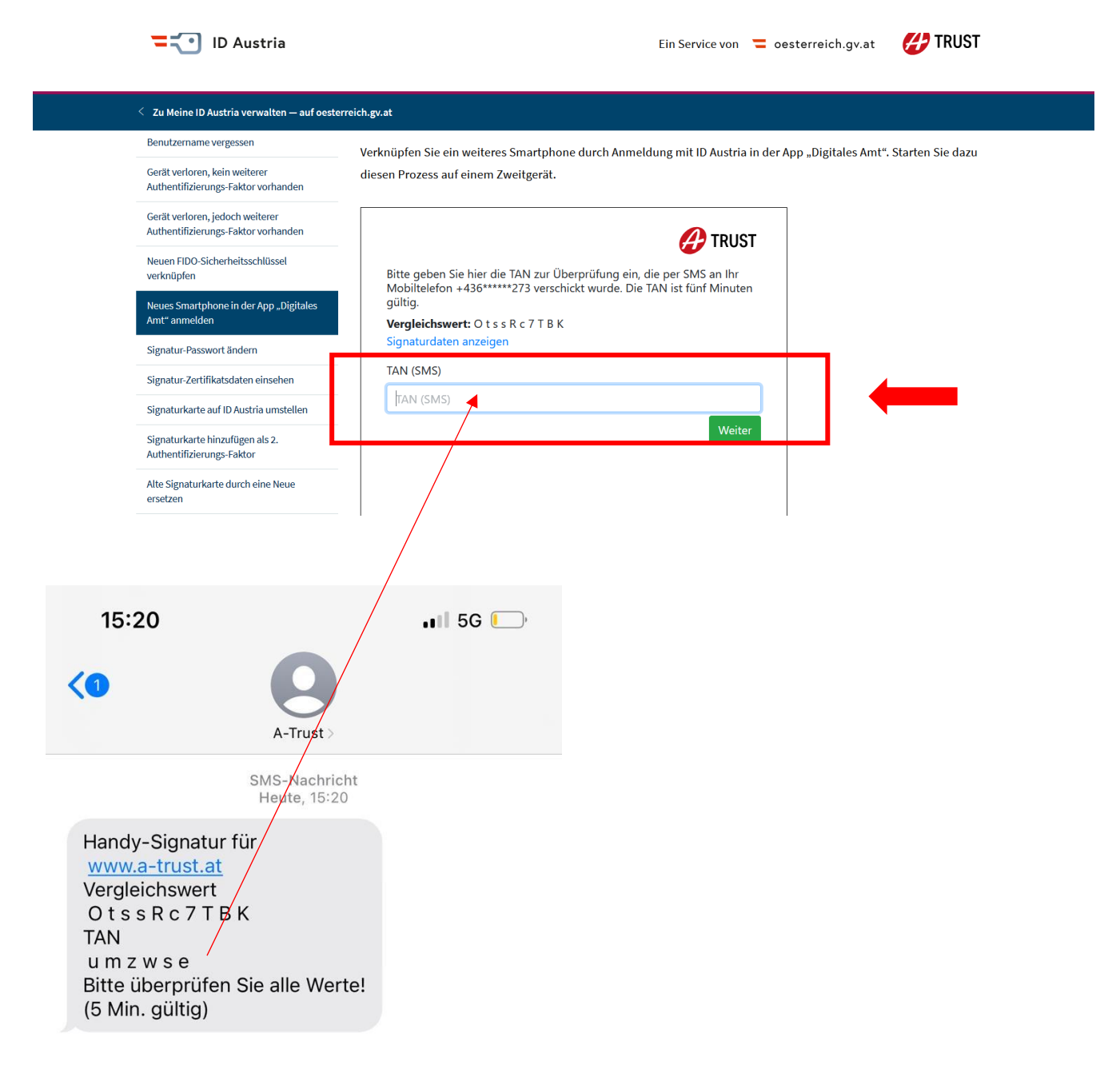

Nehmen Sie Ihr Smartphone zur Hand. Ihr Smartphone führt nun die Erkennung mittels Face-ID durch oder Sie werden aufgefordert mittels Finderprint zu bestätigen.

Sollten hier noch Berechtigungen nicht richtig eingestellt sein werden Sie aufgefordert zuzustimmen. (Nachfolgend Beispiel bei Face-ID – es muss mit ok bestätigt werden)

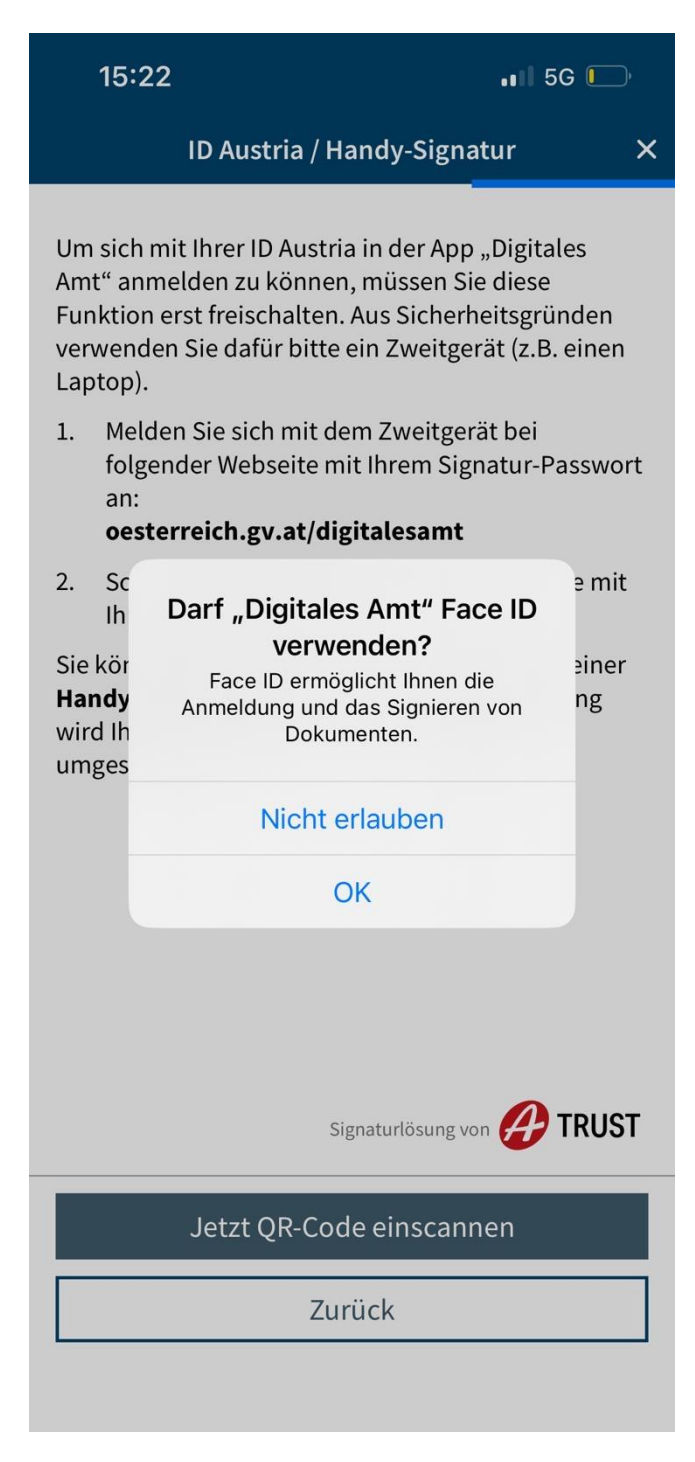

#### Es erscheint nun ein **QR-Code** auf Ihrem Zweitgerät.

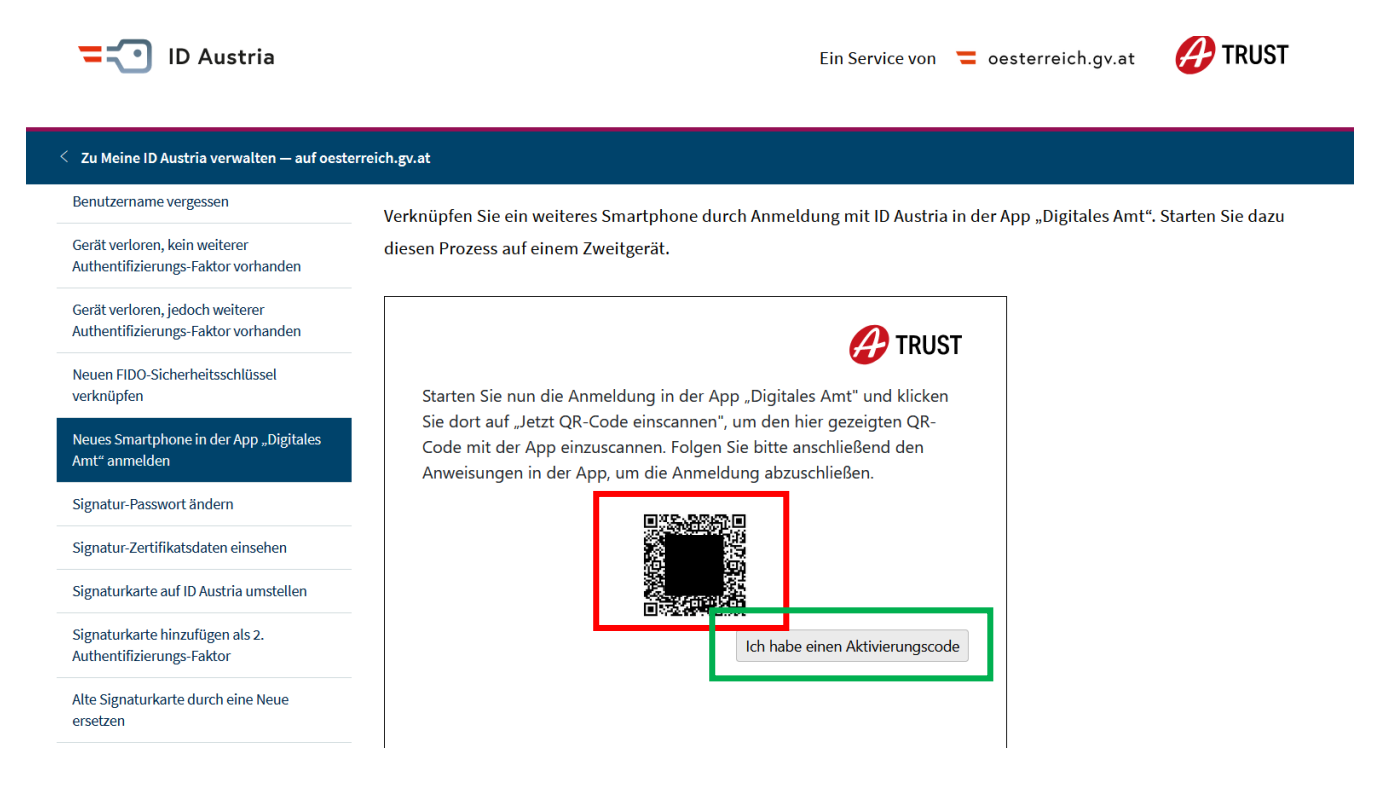

Sollte kein QR-Code erscheinen, so erscheint ein Aktivierungscode. Damit man diesen am Smartphone eingeben kann, muss auf Ich habe einen Aktivierungscode geklickt werden.

Klicken Sie in der App auf Ihrem Smartphone auf Jetzt QR-Code einscannen und scannen Sie den QR-Code auf Ihrem Zweitgerät mit dem Smartphone ein. Das Zweitgerät wird nun nicht mehr benötigt.

X

## ID Austria / Handy-Signatur

Um sich mit Ihrer ID Austria in der App "Digitales Amt" anmelden zu können, müssen Sie diese Funktion erst freischalten. Aus Sicherheitsgründen verwenden Sie dafür bitte ein Zweitgerät (z.B. einen Laptop).

1. Melden Sie sich mit dem Zweitgerät bei folgender Webseite mit Ihrem Signatur-Passwort an:

#### oesterreich.gv.at/digitalesamt

2. Scannen Sie den dort angezeigten QR-Code mit Ihrem Mobiltelefon ein.

Sie können die Anmeldung auch weiterhin mit einer Handy-Signatur starten. Im Zuge der Anmeldung wird Ihre Handy-Signatur auf die ID Austria umgestellt.

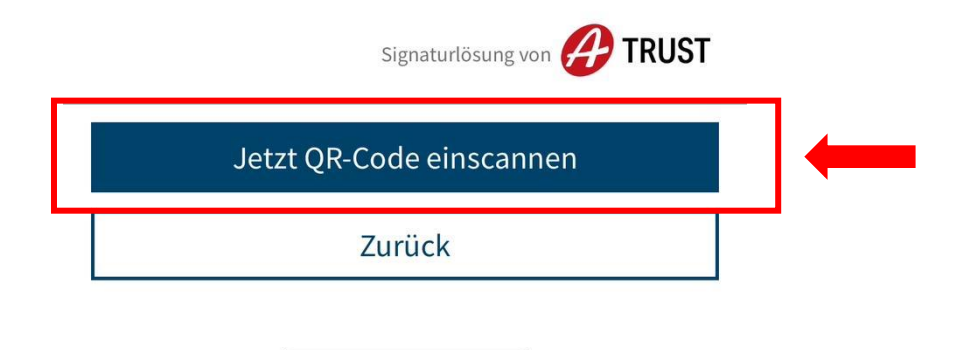

#### <u>Schritt 5</u>

Geben Sie Ihr Signatur-Passwort ein. Das Signatur-Passwort ist das Passwort Ihrer Handy-Signatur. Klicken Sie auf Weiter.

0

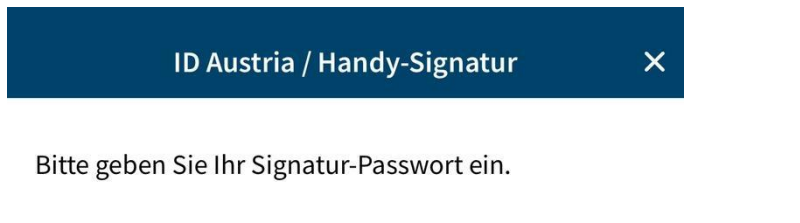

#### Signatur-Passwort:

•••••

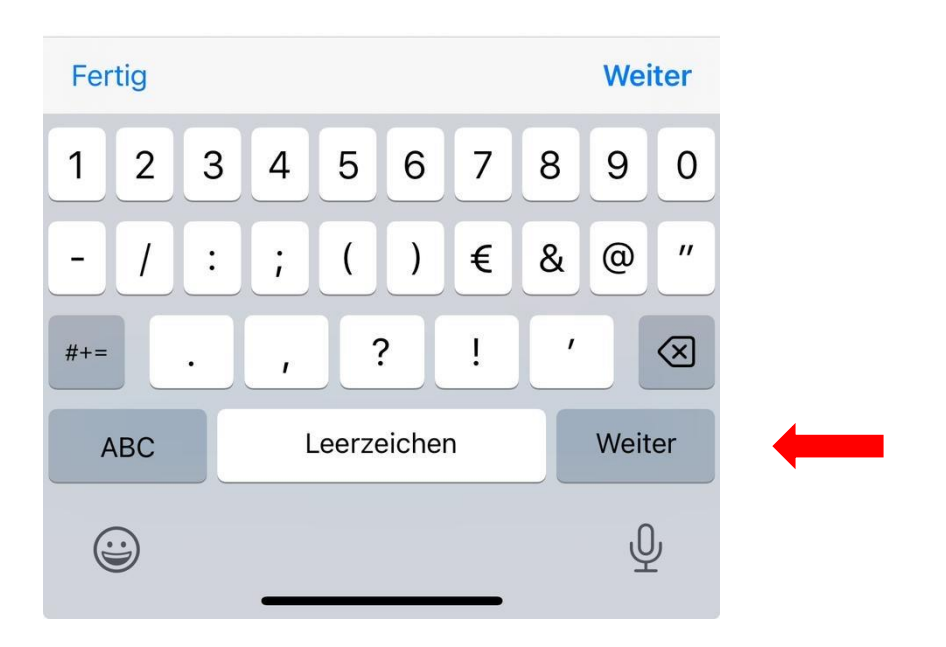

#### Schritt 6

Stimmen Sie den Nutzungsbedingungen mit anhaken zu. Klicken Sie auf Zustimmen und umstellen.

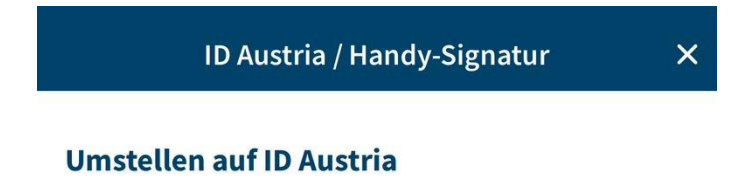

Die Handy-Signatur wurde von der ID Austria abgelöst. Stellen Sie daher jetzt Ihre Handy-Signatur auf die ID Austria um. Dabei behalten Sie alle Funktionen und Ihre Anmeldedaten.

Informationen zur ID Austria

Informationen zur Datenverarbeitung

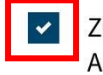

Zustimmung zu den Nutzungsbedingungen von A-Trust

Nutzungsbedingungen anzeigen 1

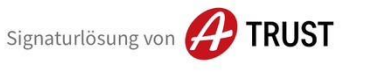

Zustimmen und umstellen

<u>Schritt 7</u>

Geben Sie Ihre Ausweisnummer (Reisepass oder Personalausweis - der Ausweis muss noch mindestens sechs Monate gültig sein) ein. Klicken Sie auf Aufwerten auf Vollfunktion.

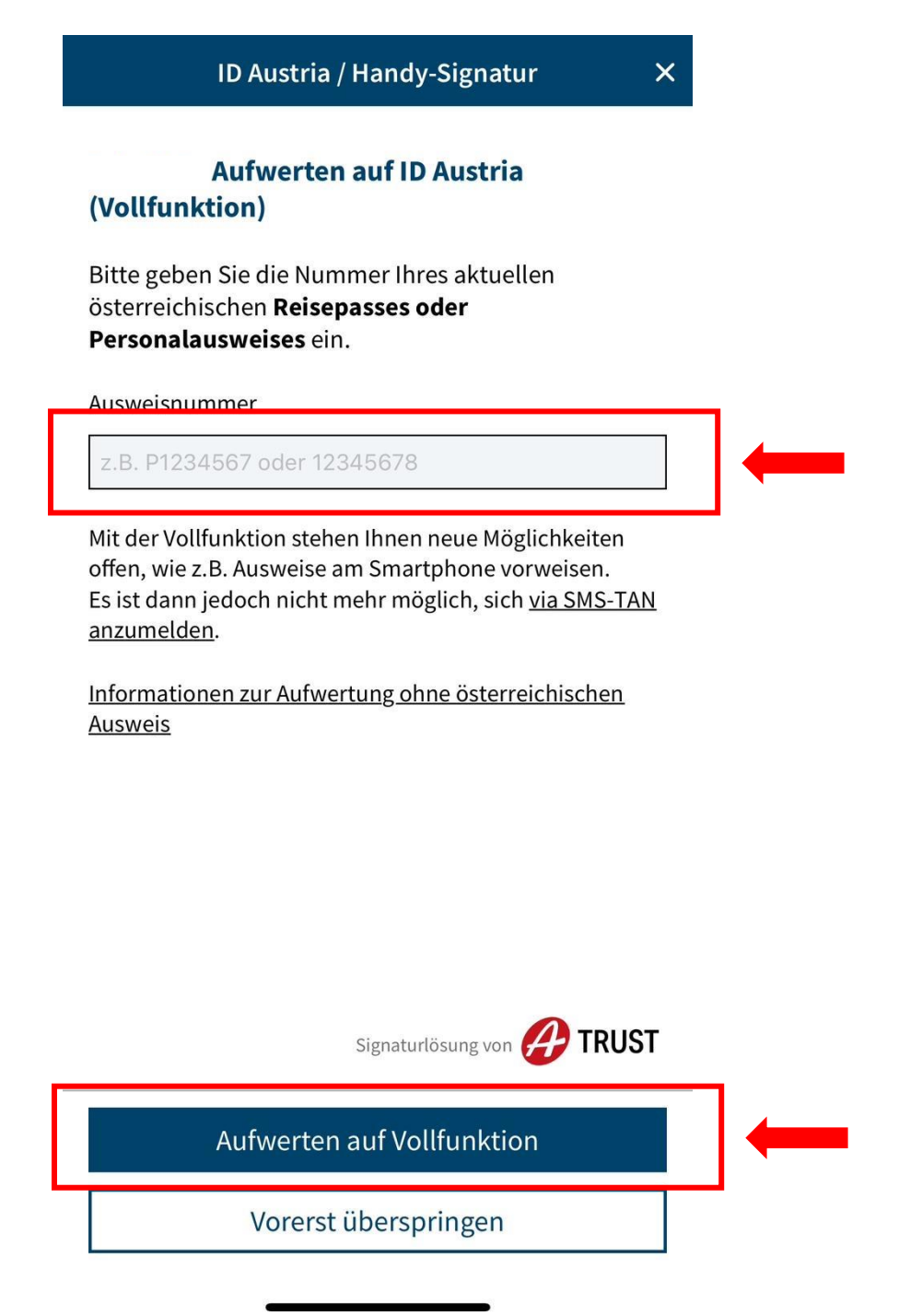

# <u>Schritt 8</u>

Klicken Sie auf unterschreiben und abschicken.

Offene Signatur X

#### Zu unterschreiben

# Nutzung der ID Austria

1 Dokument

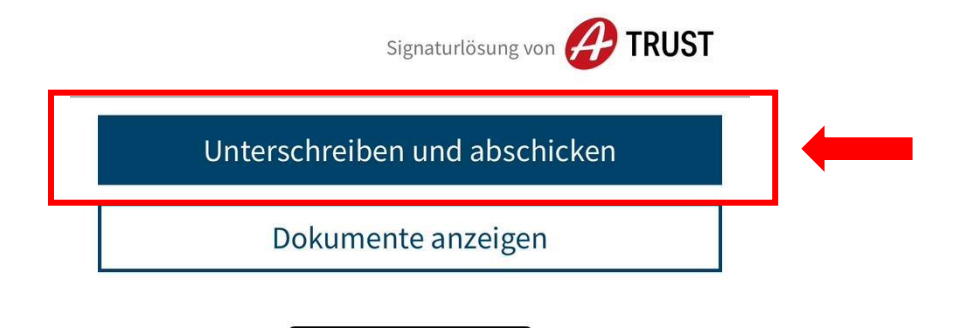

<u>Schritt 9</u>

Gratulation zu Ihrer ID Austria! Ihre Umstellung auf ID Austria ist abgeschlossen. Sie können die Funktionen und die App vollumfänglich nutzen. Die App und die Anwendung auf dem Zweitgerät können nun geschlossen werden. Löschen Sie nun noch die alte App für die Handy-Signatur (A-Trust). Diese ist nicht mehr funktionstüchtig.

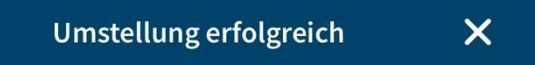

## Gratulation zu Ihrer ID Austria!

Sie sind jetzt mit Ihrer **ID Austria (Vollfunktion)** angemeldet und können alle Funktionen in dieser App verwenden. Ihre Anmeldedaten bleiben dieselben wie bei der Handy-Signatur.

Außerdem stehen Ihnen weitere Möglichkeiten offen, wie z.B. Ausweise am Smartphone vorzuweisen.

Schließen